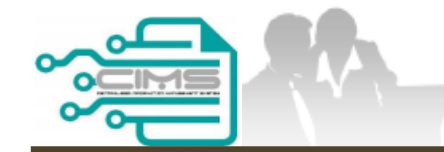

PANDUAN PENGGUNA

# PENDAFTARAN PERSONEL BINAAN PERMOHONAN KEBENARAN KHAS MEMASUKI TAPAK BINA

PERMOHONAN ID MAJIKAN - BUKAN KONTRAKTOR

Versi 1.0

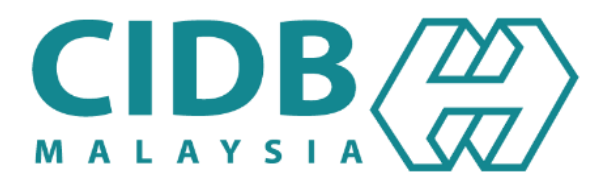

### **ISI KANDUNGAN**

**1.** <u>PERMOHONAN KEBENARAN KHAS MEMASUKI TAPAK BINA – ID MAJIKAN BUKAN KONTRAKTOR</u>
 03-17

# PERMOHONAN KEBENARAN KHAS MEMASUKI TAPAK BINA – ID MAJIKAN BUKAN KONTRAKTOR

|     | 1300 88 CIDB (2432)                                                                                 |
|-----|----------------------------------------------------------------------------------------------------|
| Log | masuk ke akaun CIDB anda                                                                            |
| 1   | ID pengguna                                                                                         |
| 0   | Kata laluan diperlukan.<br>Kata laluan                                                              |
|     | Ingat Kata laluan                                                                                   |
| Ка  | ontraktor Berdaftar                                                                                 |
|     | Ada ID pengguna, dapatkan kata laluan CIMS anda                                                     |
|     | Tiada ID pengguna atau cipta ID pengguna baru                                                       |
| Da  | aftar Baru                                                                                          |
|     | • Untuk kontraktor baru / Personel binaan baru / Penyelia latihan baru / Pelatih baru dan lain-lain |
|     | Tidak menerima emel Pengaktifan? New !                                                              |
|     | ina ID nengguna? / Luna kata laluan?                                                                |

- 1. Layari laman sesawang Sistem CIMS CIDB > <u>https://cims.cidb.gov.my/smis/regcontractor/index.vbhtml</u>
- 2. Masukkan ID Majikan dan Kata Laluan.
- 3. Klik "Log Masuk".

|                                                         | 🛖 Home            | PHelp- |                                       |                            |   |
|---------------------------------------------------------|-------------------|--------|---------------------------------------|----------------------------|---|
| M<br>mine@getnede.com                                   | 1enu   Home\Menu  | Ø      |                                       | Ø                          | Ø |
| 🖬 Menu 🔿                                                | View Registration | 0      | Construction Personnel View Details 1 | E-Learning<br>View Details | 0 |
| Project Declaration and Levy      Competency Management |                   |        |                                       |                            |   |
| Competency management                                   |                   |        |                                       |                            |   |
|                                                         |                   |        |                                       |                            |   |
|                                                         |                   |        |                                       |                            |   |

1. klik "View Details" pada menu "Construction Personnel".

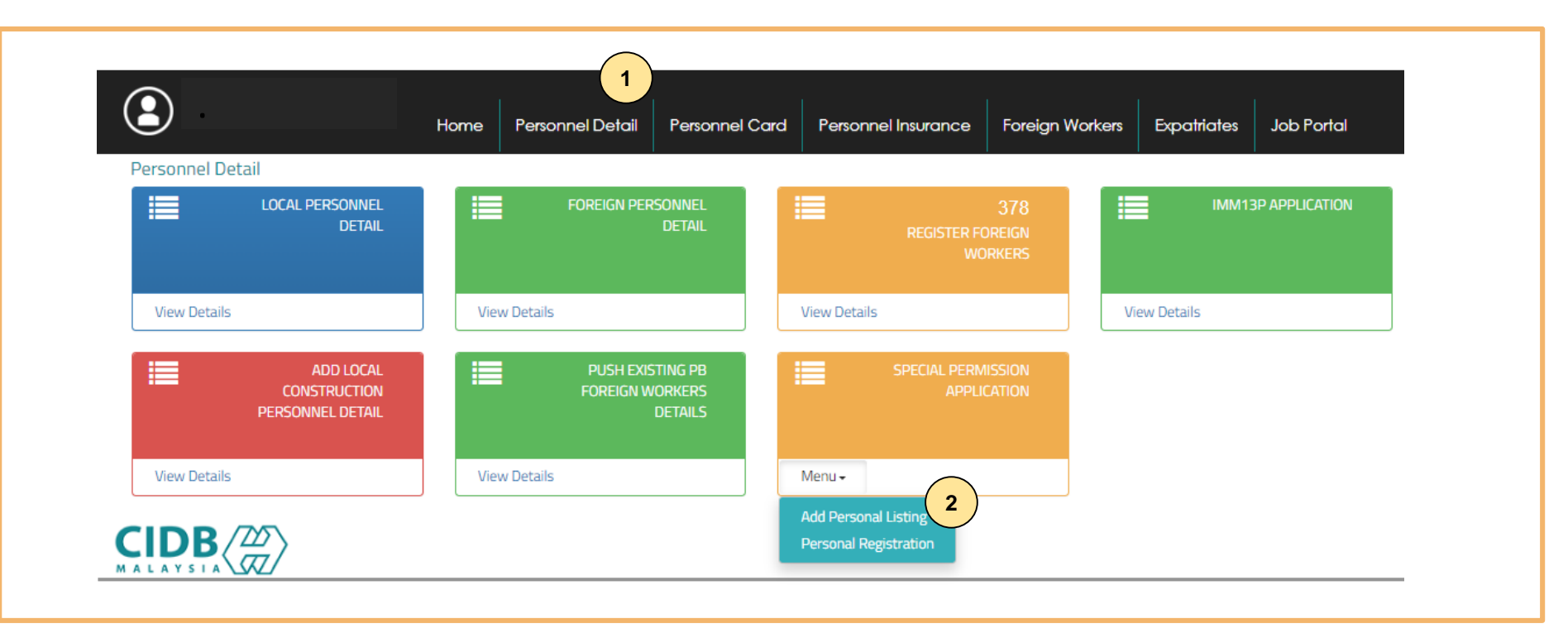

- 1. Klik "Butiran peribadi"
- 2. klik "Add Personal Listing" pada menu "Special Permission Application".

| Add New<br>Click Delete | Personal                            | 1<br>emove from the list                                                                                                    |                                   |
|-------------------------|-------------------------------------|----------------------------------------------------------------------------------------------------|-----------------------------------|
| Enter text to           | search                              |                                                                                                    |                                   |
|                         | Personal De                         | tails                                                                                                    |                                   |
| #                       | Passport N<br>Temporary<br>MyKad No |                                                                                                    | Performa No.                      |
|                         | B2101858                            | Add Personal Special Permission                                                                                                    | PFHQP12306000010                  |
| *                       | 971031145<br>B7196888               | Please fill in Personal detail<br>Maklumat yang bertanda (*) adalah mandatory<br>MyKad No. / Passport No.<br>/Document No. *<br>Save & Submit Clear Close | PFHQP1230600009<br>Make Payment 5 |
|                         |                                     |                                                                                                    |                                   |

#### Proses Permohonan – Langkah 1:

- 1. Klik "Add New Personal".
- 2. Masukkan MyKad No./ Passport No./Dokumen No. dan sistem akan paparkan nama secara automatik.
- 3. Berdasarkan butiran maklumat yang dimasukkan, sistem CIMS secara automatik akan memaparkan tarikh kehadiran kursus keselamatan SICW/ eSICW.
- 4. Klik "Save & Submit".
- 5. Maklumat yang berjaya disimpan akan dipaparkan pada jadual status "Make Payment".

| Online Payment                                 |  |
|------------------------------------------------|--|
| for Special Permission Application             |  |
| Online Payment                                 |  |
| Applicant Id: 934628H                          |  |
| Applicant Name: MMC GAMUDA KVMRT (T) SDN. BHD. |  |
| Total Amount (RM) :150                         |  |
| Proceed 2                                      |  |
|                                                |  |

#### Proses Pembayaran – Langkah 2:

- 1. Sila pastikan maklumat pemohon betul.
- 2. Klik "Proceed".

|  | Centralized Information Management System | Online | Payment |
|--|-------------------------------------------|--------|---------|
|--|-------------------------------------------|--------|---------|

|                        |                                                                         | PROFORMA     | INVOICE         |                         |                    |  |
|------------------------|-------------------------------------------------------------------------|--------------|-----------------|-------------------------|--------------------|--|
| MAT                    | BIN KILAU                                                               |              |                 | Proforma Invoice No :   |                    |  |
| LOT 111                |                                                                         |              |                 | Proforma Invoice Date : | 07/06/2023         |  |
|                        | Ι ΚΙΙ ΑΤΙ ΗΠΤΒ ΜΕΓΑΚΑ                                                   |              |                 | Due Date : 0//0//2023   |                    |  |
| 172/1                  |                                                                         |              |                 | Reference No.           |                    |  |
| 12343                  | S MELAKA                                                                | Receipt No : |                 |                         |                    |  |
| #                      | Description                                                             | Qty          | Unit Price (RM) | Discount (RM)           | Amount (RM         |  |
| 1                      | YURAN PERMOHONAN KEBENARAN KHAS                                         | 1            | 150.00          | 0.00                    | 150.               |  |
|                        | MEMASUKI TAPAK BINA                                                     |              |                 |                         |                    |  |
|                        |                                                                         |              |                 | Total (RM)              | 150.               |  |
|                        |                                                                         |              |                 | Total Amount (RM)       | 150.               |  |
| *Remark:               | 5.                                                                      |              |                 | Payment Option          | FPX (B2C)          |  |
| FPX (B2C)<br>FPX (B2B1 | ) - Retails/Individual Account<br>1) - Corporate Account (min RM 1.000) |              |                 | Back to Module          | Proceed with Payme |  |
| CCX - Cre              | edit/Debit Card                                                         |              |                 |                         | (                  |  |

#### Proses Pembayaran – Langkah 3:

- 1. Sila pilih kaedah pembayaran daripada senarai "Payment Option":
  - a) Langkah 1A proses pembayaran secara FPX (B2C) / FPX (B2B1).
  - b) Langkah 1B proses pembayaran secara Credit/ Debit Card.
- 2. Klik "Proceed with Payment".

9

| V | 7 | ſ | Ρ | 1 |
|---|---|---|---|---|
| _ |   |   |   | _ |

< virtual internet payment >

### **〈〉FP**X

| Amount                                          | MYR150.00                       |
|-------------------------------------------------|---------------------------------|
| Bank List                                       | Please Select a Bank            |
| Customer Email                                  | Please Select a Bank            |
| Pook                                            | Affin B2C - Test ID             |
| Ddck                                            | Affin Bank                      |
| Terms & Conditions: By clicking on the "Proceed | Agrobank ('s Terms & Conditions |
|                                                 | Alliance Bank                   |
| Owned by CID                                    | AmBank                          |
|                                                 | Bank Islam                      |
|                                                 | Bank Muamalat                   |
|                                                 | Bank Of China<br>Bank Balwat    |
|                                                 | BSN                             |
|                                                 | CIMB Clicks                     |
|                                                 | Citi Bank – Retail              |
|                                                 | Hong Leong Bank                 |
|                                                 | HSBC Bank                       |
|                                                 | KFH                             |
|                                                 | LOAD001                         |
|                                                 | Maybank2E                       |
|                                                 | Maybank2U                       |
|                                                 | OCBC Bank                       |
|                                                 |                                 |
|                                                 |                                 |
|                                                 |                                 |

#### Proses Pembayaran – Langkah 4:

- 1. Sila pilih Bank dari senarai pilihan bank.
- 2. Klik "Proceed".

#### Success! - Transaction Successful

|                                                                      |                                                               |                        | PROFORMA IN                           | VOICE           |                                                                                                    |             |
|----------------------------------------------------------------------|---------------------------------------------------------------|------------------------|---------------------------------------|-----------------|----------------------------------------------------------------------------------------------------|-------------|
| MAT BIN KILAU<br>LOT 111<br>JALAN KILAU HILIR MELAKA<br>12345 MELAKA |                                                               |                        |                                       |                 | Proforma Invoice No :<br>Proforma Invoice Date : 07/06/<br>Due Date : 07/07/2023<br>Reference No : | 2023        |
| #                                                                    | Description                                                   |                        | Qty                                   | Unit Price (RM) | Discount (RM)                                                                                      | Amount (RM) |
| 1                                                                    | YURAN PERMOHONAN K<br>TAPAK BINA                              | EBENARAN KHAS MEMASUKI | 1                                     | 150.00          | 0.00                                                                                               | 150.00      |
|                                                                      |                                                               |                        | · · · · · · · · · · · · · · · · · · · |                 | Total (RM)                                                                                         | 150.00      |
|                                                                      |                                                               |                        |                                       |                 | Total Amount (RM)                                                                                  | 150.00      |
| * <b>Remarks</b><br>FPX (B2C)<br>FPX (B2B1)                          | :<br>- Retails/Individual Account<br>- Corporate Account (min | RM 1,000)              |                                       |                 | * Payment Option                                                                                   | PX (B2C)    |
|                                                                      | lit/Debit Card                                                |                        |                                       |                 |                                                                                                    |             |
| CCX - Cred                                                           |                                                               |                        |                                       |                 |                                                                                                    |             |
| CCX - Cred                                                           | Transaction Date                                              | Customer Id            | FPX Transaction Id                    |                 |                                                                                                    |             |

#### Penjanaan Resit – Bayaran Berjaya:

- 1. Berikut adalah paparan resit bagi proses pembayaran yang telah berjaya dilakukan.
- 2. Klik **"Back to Module"** untuk teruskan dengan proses permohonan.

| <b>2</b>                                      | 1<br>Home Personnel Detail Personnel           | Card Personnel Insurance Foreign                | Workers Expatriates Job Portal |
|-----------------------------------------------|------------------------------------------------|-------------------------------------------------|--------------------------------|
| Personnel Detail                              |                                                |                                                 |                                |
| LOCAL PERSONNEL<br>DETAIL                     | FOREIGN PERSONNEL<br>DETAIL                    | 378<br>REGISTER FOREIGN<br>WORKERS              | IMM13P APPLICATION             |
| View Details                                  | View Details                                   | View Details                                    | View Details                   |
| ADD LOCAL<br>CONSTRUCTION<br>PERSONNEL DETAIL | PUSH EXISTING PB<br>FOREIGN WORKERS<br>DETAILS | SPECIAL PERMISSION<br>APPLICATION               |                                |
| View Details                                  | View Details                                   | Menu -                                          |                                |
|                                               |                                                | Add Personal Listing<br>Personal Registration 2 |                                |

#### Proses Permohonan – Langkah 1:

- 1. Klik "Personnel Detail".
- 2. Klik "Personal Registration" pada menu "Special Permission Application".

| Applicant's Name *       | •                                                                    |                                                                                           |                                                    |                                                                                                    |                                                                                                    |
|--------------------------|----------------------------------------------------------------------|-------------------------------------------------------------------------------------------|----------------------------------------------------|----------------------------------------------------------------------------------------------------|----------------------------------------------------------------------------------------------------|
| Applicant's Name *       | *                                                                    |                                                                                           |                                                    |                                                                                                    |                                                                                                    |
| Applicant's Name *       |                                                                      |                                                                                           |                                                    |                                                                                                    |                                                                                                    |
| Applicant's Name *       |                                                                      |                                                                                           |                                                    |                                                                                                    |                                                                                                    |
|                          | 5                                                                    | SICW Date                                                                                 |                                                    |                                                                                                    |                                                                                                    |
|                          |                                                                      |                                                                                           | xpired                                             | Submission                                                                                                    | Status                                                                                                    |
| 3                        |                                                                      |                                                                                           |                                                    |                                                                                                    |                                                                                                    |
|                          | Expired Date/<br>Valid Until *                                       |                                                                                           | 023                                                | 06/06/2023                                                                                                    | Personnel<br>Application Rejecte                                                                                                    |
| SICW Date                |                                                                      | -                                                                                         |                                                    |                                                                                                    |                                                                                                    |
| Q AHMAD FAUZI 06/01/2018 |                                                                      |                                                                                           |                                                    |                                                                                                    |                                                                                                    |
| TAMPUBOLON 15/01/2018    |                                                                      |                                                                                           |                                                    |                                                                                                    |                                                                                                    |
| 01/05/2023               |                                                                      |                                                                                           |                                                    |                                                                                                    |                                                                                                    |
|                          | 3<br>SICW Date<br>IQ AHMAD FAUZI 06/01/2018<br>TAMPUBOLON 15/01/2018 | 3<br>Expired Date/<br>Valid Until *<br>IQ AHMAD FAUZI 06/01/2018<br>TAMPUBOLON 15/01/2018 | IQ AHMAD FAUZI 06/01/2018<br>TAMPUBOLON 15/01/2018 | 3         Expired Date/<br>Valid Until *         023           IQ AHMAD FAUZI         06/01/2018         •         •           TAMPUBOLON         15/01/2018         •         • | 3         Expired Date/<br>Valid Until *         p23         06/06/2023           IQ AHMAD FAUZI         06/01/2018         *         *         * |

#### Proses Permohonan – Langkah 2:

- 1. Klik "New Application".
- 2. Buat pilihan jenis dokumen pada ruangan senarai "Document Type".
- 3. Lengkapkan borang permohonan. Hanya rekod pemohon yang berstatus "Payment Done" akan dipaparkan dalam senarai pilihan **"MyKad** No./ Passport No./Document No."
- 4. Pilih nama personel untuk lakukan proses permohonan dengan klik pada ruangan bulatan yang disediakan.

| Cor   | astruction Project *                                                                                                    |                 |               |
|-------|----------------------------------------------------------------------------------------------------|-----------------|---------------|
|       |                                                                                                    |                 | 4             |
| ocur  | nent Upload list                                                                                                    |                 |               |
| ile m | ust not be more than 2MB and only in JPEG/ JPG/ PDF format*                                                                                                    |                 |               |
| No    | List of Document                                                                                                    | Upload Document | View Document |
| 1     | MyKad/ Passport & Permit/ Others<br>*Social Visit Pass must have stamp/ endorsed from Immigration Department of Malaysia                                                                                                    | Browse          |               |
| 2     | Job Offer Letter With Scope Of Work From The Employer.                                                                                                    | Browse          |               |
| Not   | e: This individual is not covered under takaful insurance scheme.                                                                                                    |                 |               |
|       | I hereby acknowledge that all the information and documents                                                                                                    |                 |               |
|       | declared on this system is true, correct and complete. If the                                                                                                    |                 |               |
|       | information submitted is found to be untrue, incorrect or incomplete, I                                                                                                    |                 |               |
|       | and the second second sec |                 |               |

#### Proses Permohonan – Langkah 3:

- 1. Masukkan jawatan pada ruangan "designation".
- 2. Pilih kewarganergaraan pemohon pada senarai "dropdown" ruangan "nationality".
- 3. Buat pilihan tarikh tamat pada ruangan "Expired Date/Valid Until\*".
- 4. Buat pilihan projek daripada senarai yang terpapar pada ruangan "Construction Project".
- 5. Muat naik dokumen yang berkaitan berdasarkan pilihan jenis dokumen pada ruangan "Document Type".
- 6. Klik (/) pada pernyataan "I hereby acknowledge that all the information and documents declared on this system is true, correct and complete. If the information submitted is found to be untrue, incorrect or incomplete, I agree to be subjected by CIDB."
- 7. Klik "Save & Submit".
- 8. Maklumat yang disimpan akan dipaparkan di bawah Senarai Permohonan Kebenaran khas dengan status "Pending for Approval".

| 2            | Home              | Butiran peribadi Kad Perso | 1<br>nel Insurans Personel Pe | kerja Asing Ekspatriat Portal Kerj | a                         |
|--------------|-------------------|----------------------------|-------------------------------|------------------------------------|---------------------------|
| Kad Personel | KAD PERSONEL BARU | PEMBAHARUAN KA             | 380<br>AD PERSONEL            | GANTIAN KAD PERSONEL               | KEROSAKAN KAD PERSONEL    |
| View Details |                   | View Details               | View D                        | etails                             | View Details              |
|              |                   | SENARAI KA                 | 717                           | Pembayaran Belum Selesai           | 908<br>PEMBAYARAN SELESAI |
| View Details |                   | View Details               | View D                        | etails                             | View Details              |
|              | E-SERAHAN         |                            | N-PROGRESS                    |                                    | SEARCH BIODATA PERSONNEL  |
| View Details |                   | Menu <del>v</del>          | View D                        | etails                             | View Details              |
|              |                   | SENARAI KEBER              | NARAN KHAS                    | KEMASKINI BUTIRAN PEWARIS          |                           |
| View Details |                   | View Details 2             | View D                        | etails                             |                           |

- 1. Klik "Kad Personel"
- 2. klik "View Details" pada menu "Senarai Kebenaran Khas".

| Special Permission List      |                                                                                                    |                                                   |                |             |                           |                      |  |  |  |
|------------------------------|----------------------------------------------------------------------------------------------------|---------------------------------------------------|----------------|-------------|---------------------------|----------------------|--|--|--|
| Company Registration No :    |                                                                                                    |                                                   | Company Name   |             |                           |                      |  |  |  |
| Enter text to search         |                                                                                                    |                                                   |                |             |                           |                      |  |  |  |
| Special Permission Details 1 |                                                                                                    |                                                   |                |             |                           |                      |  |  |  |
| Pass                         | Document<br>Type                                                                                      | Passport No / Temporary<br>MyKad No / Document No | Applicant Name | Nationality | Position                  | Pass Expired<br>Date |  |  |  |
| 2                            | PAS LAWATAN<br>SOSIAL & COP<br>KEBENARAN<br>BEKERJA DARI<br>JABATAN<br>IMIGRESEN<br>MALAYSIA<br>(JIM) | 911219101010                                      | MUHAMMAD AIMAN | INDIA       | QAQC ENGINEER             | 02/03/2024           |  |  |  |
| 8                            | PAS<br>RESIDENT                                                                                       | 911219101010                                      | MUHAMMAD AIMAN | INDIA       | DEPUTY GENERAL<br>MANAGER | 10/01/2027           |  |  |  |
| 5                            | KAD<br>PENGENALAN<br>SEMENTARA                                                                        | 911219101010                                      | MUHAMMAD AIMAN | PHILIPPINES | WELDER                    | 10/02/2028           |  |  |  |

#### Nota:

- 1. Sistem akan paparkan senarai personel yang berdaftar dibawah kategori Kebenaran Khas.
- 2. Klik ikon printer untuk jana Perakuan Kebenaran Khas.

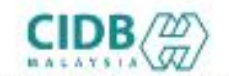

LENDAGA PENDANGUNAN INDUSTRI PENDINAAN MALAYSIA

#### PERAKUAN KEDENARAN KHAS MEMASUKI TAPAK DINA

AKTA LEMBADA PEMBANJUNAN INDUSTRI PEMBINAAN MALAYSIA 1934 (AKTA 520) (Seksyan 33(1) dan 33A(1))

#### DORUMEN INI SAH DIGUNAKAN SEHINGGA 30/06/2023

| No. K.P. Sementara (No. Passport/No. Dokumen                                                                                                   | 62101368                                                                                                    |
|----------------------------------------------------------------------------------------------------|----------------------------------------------------------------------------------------------------|
| Nama Personel                                                                                                    | MARKIVA                                                                                                    |
| Warganegara                                                                                                    | INDONESIA                                                                                                    |
| Jenis PernitRas                                                                                                    | PASLAWATAN KERJASEMENTARA (PLKS) SELAN<br>SEKTOR PEMBINAAN                                                                                                    |
| Tarikh Pemphonan                                                                                                    | 05/06/2023                                                                                                    |
| Tarikh Tamat K.P. Serientara / Passport/Dolumen                                                                                                | 30406/2023                                                                                                    |
| Majikan                                                                                                    |                                                                                                    |
| No. Sijil Perakuan Pendaftaran kontraktor                                                                                                    |                                                                                                    |
| Lokasi Projek                                                                                                    | WILAVAH PERSENCITUAN KUALA LUMPUR                                                                                                    |
| Tajak Projet                                                                                                    | Underoround Works Packaos Design, Construction<br>stors & Associated<br>Structures From Jatan tooh North Except Shall To<br>Dees Waterpark South Ponei Pon Preview Next<br>Transit Latern 2: Sungei Bulleh - Sordang - Putajaya<br>(SSP) |
| Notx                                                                                                    | 5.010000000                                                                                                    |
| 1. Dokumen ini dijana dari Sisten CMS CIDB pada                                                                                                | 07/06/2020 10:23                                                                                                    |
| <ol> <li>Persionel binaan ini tidak oli ndungi dibawah P<br/>3. Persionel binaan bertanggungjawab menatuhi.<br/>kerja-kerja binaan.</li> </ol> | ielan Rerindungan Fersonel Binaan Berkelompok ODB<br>segal a peruntukkan undang-undang lain bagi métakaanakan                                                                                                    |
| INSPERIMENTING ADDRESS AND PRETAR AN REMARKING                                                                                                 | AN THE PARTA BARANCE PROPERTY OF AN                                                                                                    |

#### Nota:

1. Sistem akan paparkan Perakuan Kebenaran Khas

Kod QR dipaparkan untuk rujukan
maklumat pendaftaran personel binaan di CIDB.

## -TAMAT-